## Informatique : POLICE

## 1. <u>Rappel :</u>

Tape les mots ci-dessous en taille 16, sélectionne-les puis modifie-les.

Mátáo (Forte, 22, rouge, gras)

Pluie (augmentation de la taille avec la touche A)

Soleil (réduction de la taille avec la touche A)

Nuage (soulignement en pointillés)

Éclaircie (surbrillance verte)

Orage (barré)

Neige (passage de la minuscule à la majuscule avec la touche Aa) : NEIGE

## 2. Observe la barre d'outils :

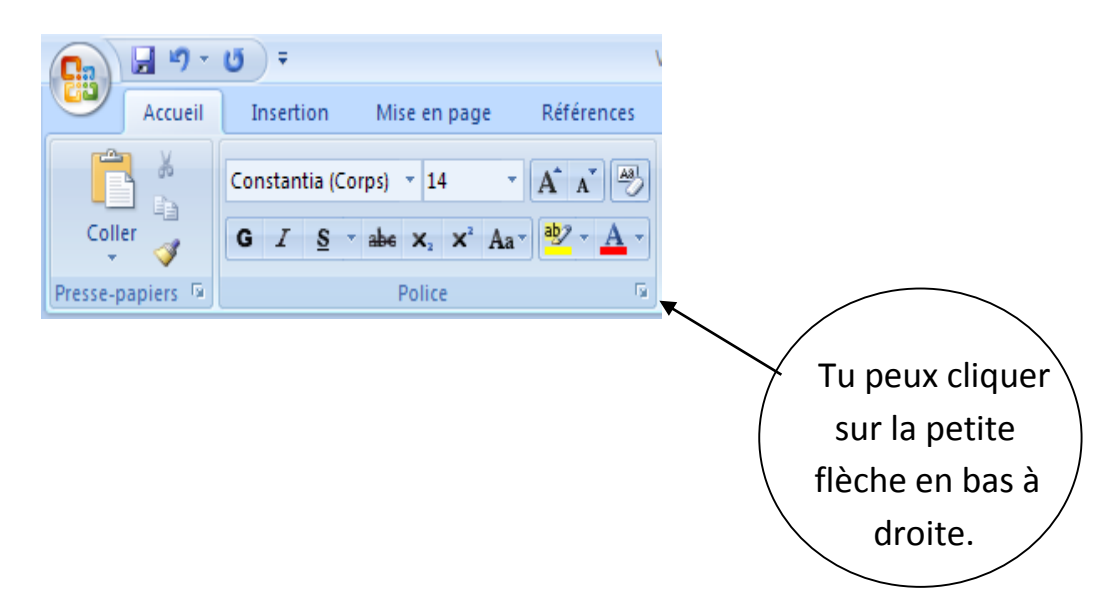

Une fenêtre s'ouvre. Tu peux sélectionner les modifications de base (écriture, style, taille, couleurs, soulignement).

| Police                                                                                                |                                                | 5 . 10 .                                                                | 8                                                             | x  |
|----------------------------------------------------------------------------------------------------|------------------------------------------------|-------------------------------------------------------------------------|---------------------------------------------------------------|----|
| Police, style et attributs                                                                            | Espacement des carac                           | tères                                                                   |                                                               |    |
| Police <u>:</u> +Corps +Corps +Titres Action Is JL Action Is, Shaded JL Agency FB Couleur de police : | Sty<br>No<br>Ita<br>Gr.<br>Gr.<br>Soulignement | e de police :<br>rmal<br>lique<br>as<br>as Italique<br>t Couleur de sou | Taille :       14       9       10       11       12       14 |    |
| Automatique                                                                                           | (Aucun) 🔻                                      | Automa                                                                  | tique 👻                                                       |    |
| Effets                                                                                                |                                                |                                                                         |                                                               | _  |
| Barré                                                                                                 | O <u>m</u> bre                                 | Pe                                                                      | tites majusc <u>u</u> les                                     |    |
| Barr <u>é</u> double                                                                                  | Contour                                        | Ma                                                                      | ajuscules                                                     |    |
| Exposant                                                                                              | <u>R</u> elief                                 | Ma                                                                      | as <u>q</u> ué                                                |    |
| Aperçu                                                                                                | Enbreinte .                                    |                                                                         |                                                               |    |
| +Corps                                                                                                |                                                |                                                                         |                                                               |    |
| Police de thème de corps. Le thème du document actif définit la police qui sera utilisée.             |                                                |                                                                         |                                                               |    |
| Par dé <u>f</u> aut                                                                                   |                                                | ОК                                                                      | Annul                                                         | er |

Mais, tu peux aussi choisir différents effets (barré double, contour, relief...)

## 3. Entraine-toi !

Tape les mots ci-dessous puis effectue les modifications en ouvrant la fenêtre ci-dessus.

Accueil (Algerian, gras italique, 18, bleu, soulignement en vague rouge)

Insertion (Elephant, gras, 22, vert, barré double)

Mise en page (Century, italique, 26, contour)

Références (Garamond, soulignement avec des tirets verts, petites majuscules)

Affichage (Lucida, 16, empreinte, majuscules)